# **Neterbit**

راهنمای نصب سریع

مودم روتر بی سیم +ADSL 2 با پهنای باند ۳۰۰ مگابیت بر ثانیه ND-4230N

## پیکربندی سخت افزاری

در صورتی که در محل نصب مودم، تلفن نیاز ندارید لطفا مراحل ۱ و ۲ را نـادیده گرفته و کابل تلفن را از پـریز مستقیمـا بـه مودم وصل کنید سپس به مرحله ۳ و ۴ مراجعه کنید.

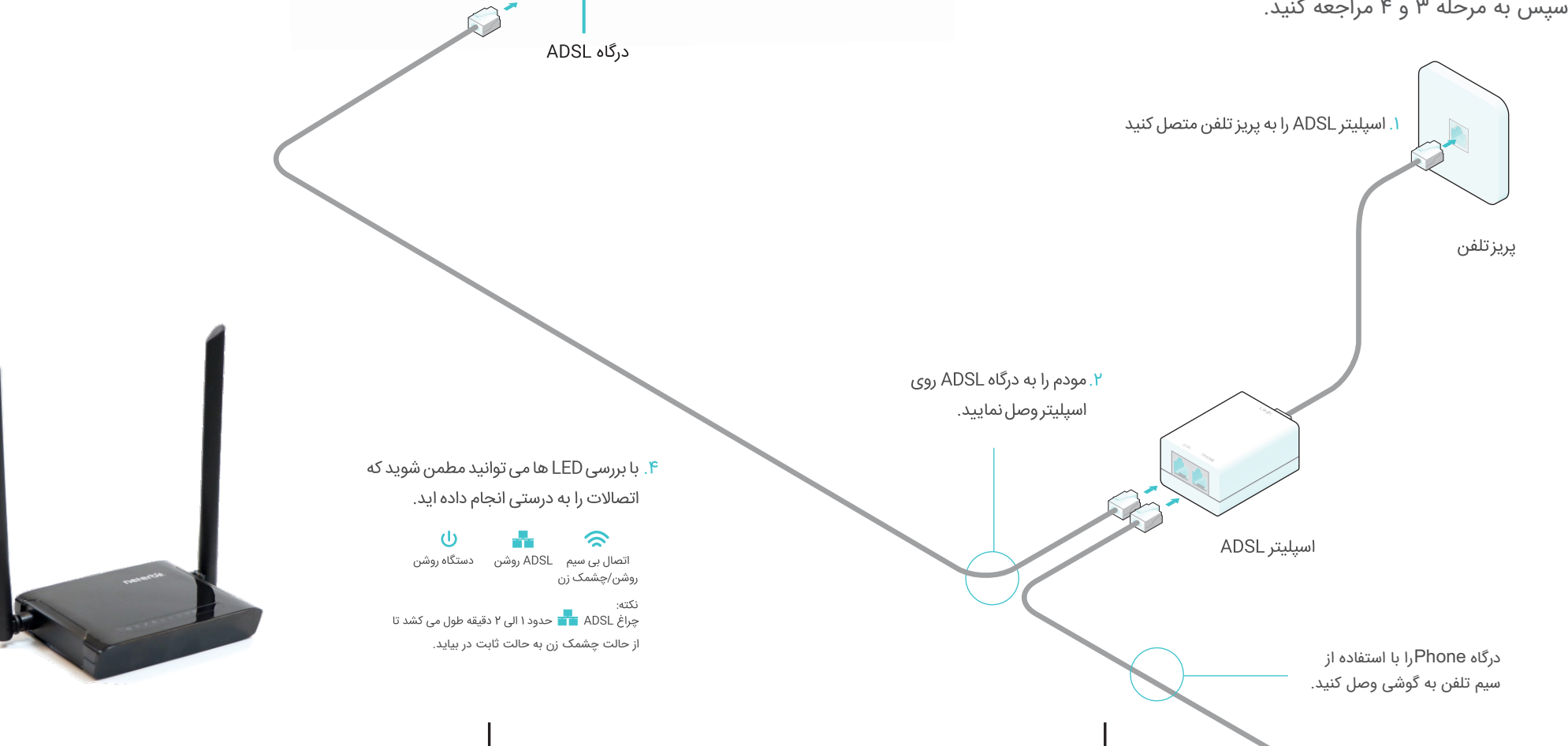

آداپتور برق

۳.مودم را روشن نمایید

راه اندازی مودم

ا . متصل نمودن مودم روتر به رایانه (باسیم و بدون سیم )

#### اتصال باسیم

با استفاده از کابل شبکه موجود در جعبه دستگاه یک طرف آن را به رایانه و طرف دیگر را به یکی از درگاه های شبکه LAN3, LAN3, LAN3 و یا LAN4 متصل نمایید تا چراغ LED 🖵 بر روی دستگاه روشن شود.

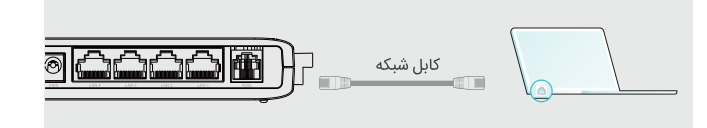

#### . اتصال بی سیم

روی علامت شبکه بی سیم در رایانه خود کلیک نموده، یا در گوشی همراه خود به قسمت تنظیمات Wi-Fi رجوع کنید، سپس روی نام شبکه بی سیم مودم که در لیست آن را مشاهده می کنید کلیک نمایید تا اتصال شما برقرار شود.

Settings

Wi-Fi

Other...

CHOOSE A NET

NETERBIT X

| تلفن همراه هر |   |         |         |        | رايانه |         |
|---------------|---|---------|---------|--------|--------|---------|
| Wi-Fi         |   | *       |         |        |        | •       |
|               | D |         |         |        | n      |         |
| WORK          |   | NETERB  | T_XX    | xxx    |        | .d      |
| xxxx 🤝        | 1 | 🗹 Conne | ct auto | matica | lly    | Connect |
|               |   | 7       | •       | 0      | Q      | (k)     |

#### ۲. راه اندازی مودم با استفاده از مرورگر

در قسمت نوار آدرس مرورگر خود آدرس 192.168.1.1 را وارد نمایید. نام کاربری و رمز عبور به صورت پیش فرض admin (با حروف کوچک نوشته شود) می باشد. سپس بر روی کلید Login کلیک نمایید

نکته: در صورتی که صفحه ورود را مشاهده نکردید، لطفاً به قسمت پرسش و پاسخ 🛶س ۱ مراجعه کنید.

| User Name: | I           |  |
|------------|-------------|--|
| Password:  |             |  |
|            | Login Reset |  |

می توانیـد نصب سریع را از منوی Wizard انتـخـاب کنید. سپس تنظیمـات اینترنت را مطـابق با اطلاعات دریافتی از شرکت ارائه دهنده خـدمـات اینترنت (ISP) خود تکمیل نمـاییـد و سپس روی Next کلیک نمـایید در ایـن قسمت به عنوان مثـال مـا از نوع اتصـال PPPoE/PPPoA برای راه اندازی استفاده می کنیم.

|                | 24                                                                                                    |                    |                 |                       |                 |  |  |
|----------------|----------------------------------------------------------------------------------------------------|--------------------|-----------------|-----------------------|-----------------|--|--|
| neterc         | )IL –                                                                                                    |                    |                 |                       |                 |  |  |
| Status Wilcord | Setup                                                                                                    | Advanced           | Service         | Firewall              | Maintenance     |  |  |
| > Wizard       | Past Config<br>The witzer with help you do some basic configurations step by step.<br>Berg 1: WAX Connection Setting<br>Berg 2: WAX Connection Setting<br>Berg 3: Same Fairing |                    |                 |                       |                 |  |  |
|                | Step 1: WAN                                                                                                    | Connection Setting |                 | Please select the wan | connection mode |  |  |
|                | VPINCE: VPI 0 (0.255) VCI: 0 (0.246635)                                                                                                    |                    |                 |                       |                 |  |  |
|                | Encapsulatio                                                                                                    | n:                 | * LLC/SNAP 0 VC | Aller                 |                 |  |  |
|                |                                                                                                    |                    | · Bridge        |                       |                 |  |  |
|                | Connection Mode:                                                                                                    | O IPoE             |                 |                       |                 |  |  |
|                |                                                                                                    | * PPPoE            |                 |                       |                 |  |  |
|                |                                                                                                    |                    | © PPPoA         |                       |                 |  |  |
|                |                                                                                                    |                    | 1483 Routed     |                       |                 |  |  |

نکته: تمامی اطلاعات در این تصویر به عنوان مثال ذکر شده ، در صورتی که از تنظیمات اینترنت خود اطلاعات کافی ندارید، لطفاً با شرکت ارائه دهنده اینترنت خود تماس حاصل فرمایید.

| is Wizard | Setup Advanced                 | Service Firewall Maintenance                      |
|-----------|--------------------------------|---------------------------------------------------|
|           | Fast Config                    |                                                   |
| ırd<br>1  | Step 2:Wireless Fast Settings: | Please config basic settings about wireless.      |
|           | WLAN:                          | * Enable 🔍 Disable                                |
|           | Band:                          | 2.4 GHz (B+G+N) *                                 |
|           | SSID:                          | WLAN_/3tu                                         |
|           | Encryption:                    | WPA2(AES) ·                                       |
|           | WPA Authentication Mode:       | C Enterprise (RADIUS)   Personal (Pre-Shared Key) |
|           |                                | Pre-Shared Key Format: Passphrase                 |
|           |                                | Pre-Shared Key:                                   |

تنظیمات شبکه بی سیم را بررسی و در صورت نیاز تغییر دهید و سپس بر روی Next کلیک نمایید.

نکته: تمامی اطلاعات در این تصویر به عنوان مثال ذکر شده ، در صورتی که از تنظیمات اینترنت خود اطلاعات ندارید، لطفاً با شرکت ارائه دهنده اینترنت خود تماس حاصل فرمایید.

| Stelus N | and Setup Advanced             | Service Firewall Maintenance                 |
|----------|--------------------------------|----------------------------------------------|
|          | Fast Config                    |                                              |
| Wizard   | Step 2:Wireless Fast Settings: | Please config basic settings about wireless. |
|          | WLAN:                          | * Enable C Disable                           |
|          | Band:                          | 2.4 GHz (8+G+N) *                            |
|          | 650:                           | WLAN_Stu                                     |
|          | Encryption:                    | None                                         |

برای ذخیره اطلاعات بر روی Apply کلیک نمایید.

### سوالات متداول

#### س ۱. اگر پنجره ورود ظاهر نشد چه کنم ؟

- ج۱. از اتصال صحیح مودم خود به رایانه اطمینان حاصل فرمایید.
- ج ۲. ممکن است روی کارت شبکه شما I<sup>P</sup> دستی تنظیم شده باشد به صفحه تنظیمات رفته و گزینه "obtain an IP address automatically" را انتخاب نمایید.
  - ج ۳. مطمئن شوید که آدرس 192.168.1.1 را به درستی در مرورگر وارد کرده اید.
    - ج ع. مرورگر خود را تغییر دهید و مجدد امتحان نمایید.
      - **ج ۵**. مودم خود را ریست کنید و مجدد تلاش کنید.
      - ج ٦. کارت شبکه خود را غیر فعال و مجدد فعال نمایید.

#### س ۲. در صورتی که دسترسی من به اینترنت برقرار نشد چه کنم؟

- ج۱. از صحت اتصال کابل شبکه و سیم تلفن اطمینان حاصل فرمایید.
- ج ۲. از طریق آدرس 192.168.1.1 وارد صفحه تنظیمات مودم شوید و در صورتی که این صفحه باز شد به
- جواب های زیر مراجعه کنید. در صورتی که امکان دسترسی به این صفحه هم وجود نداشت، تنظیمات کارت شبکه رایانه خود را به حالت "obtain an IP address automatically" تغییر دهید. ج ۳. با شرکت ارائه دهنده سرویس اینترنت خود تماس بگیرید و از صحت اطلاعات وارد شده نظیر VPI/VCI
- ج ٤. مودم را به تنظیمات اولیه خود (تنظیمات کارخانـه) باز گردانید و با استفاده از راهنما، مجددا تنظیمات را انجام دهید.

#### س ۳. چگونه مودم را به تنظیمات کارخانه برگردانم؟

ج۱. هنگامی که مودم روشن است دکمه RST در کنار دستگاه را فشار داده و به مدت ۸ ثانیه نگه دارید تا

تمامی LED های روی دستگاه خاموش شده سپس دکمه را رها نمایید. ج ۲. با مراجعه به صفحهی maintenance و منوی reboot و انتخاب گزینه restore to default setting می توانید مودم خود را به تنظیمات پیش فرض کارخانه برگردانید. عبد روست

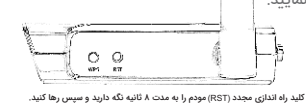

#### س ۴. در صورتی که رمز عبور خود را فراموش کردم چه کنم ؟

- رمز عبور مربوط به صفحه تنظيمات
- ج ۱. به پرسش و پاسخ س ۳ مراجعه کنید تا مودم را مجدد راه اندازی نمایید . سپس رمز عبور و نام کاربری admin (با حروف کوچک نوشته شود) را برای نام کاربری و رمز عبور وارد نمایید.
  - رمز عبور مربوط به شبکه بی سیم
- ج ۲. در صورتی که رمز عبور پیش فرض شبکه بی سیم را تغییر داده اید، با استفاده از یک کابل مودم را به رایانه متصل نموده و از طریق مرورگر به صفحه مدیریت مودم رفته و سپس به قسمت setup/wlan بی سیم مراجعه نموده تا رمز عبور شبکه بی سیم را تغییر دهید.

#### س ۵. در صورتی که چراغ LED مربوط به ADSL 春 ثابت نماند چه کنم ؟

- ج۱. قبل از هرچیز لطفا کابل های خود را بررسی نموده و از صحت اتصال آن ها مطمئن شوید. از جمله کابل های خط تلفن و همچنین آدایتور برق.
- ج ۲. مودم خود را به تنظیمات پیش فرض کارخانه بازگردانید. (به قسمت سوالات متداول ← س۳ مراجعه شود) ج ۳. اسپلیتر ADSL را جدا نموده و خط تلفن را مستقیما به مودم متصل نمایید سپس مودم را با استفاده از راهنمای نصب سریع مجدد راه اندازی نمایید.
- ج ٤. لطفا با شرکت ارائه دهنده خدمات اینترنت خود تماس بگیرید تا از برقرار بودن سرویس ADSL خود مطمئن شوید.
  - ج ۵. در صورتی که مشکل برطرف نشده است، لطفا با واحد پشتیبانی ما تماس حاصل فرمایید.